# Slik oppdaterer du VesselView 7-programvaren

De følgende anvisningene forklarer hvordan du oppgraderer VesselView 7-programvaren. Du trenger Internett-tilgang og i tillegg en kommunikasjonsport for overføring av filen til et FAT- eller FAT32-mikro-SD-kort.

## Sikkerhetskopier kurspunkter, ruter og kurser

Selv om kurspunkter, ruter og kurser ikke skal være berørt, anbefales det at du sikkerhetskopierer disse før du iverksetter oppgraderingen. Sikkerhetskopieringen kopierer alle kurspunkter, ruter og kurser til et mikro-SD-kort. Kortet kan være det samme som oppgraderingsfilene er lagret på. Kortet må ha stor nok lagringskapasitet til å lagre all informasjonen du ønsker å kopiere.

- 1. Vri tenningsnøkkelen til påstillingen, og kontroller at VesselView er på.
- 2. Sett mikro-SD-kortet helt inn i kortlesersporet, til det smekker på plass.
- 3. Trykk på knappen PAGES (sider) under dreieknotten.
- 4. Velg Tools (verktøy) og deretter Files (filer).
- 5. Velg Waypoints (kurspunkter), Routes (ruter) og Tracks (kurser).

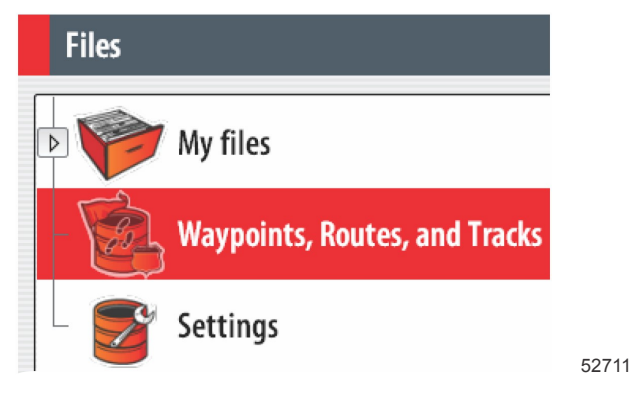

6. Velg ønsket filformat, og trykk på Export (eksporter).

7. Velg mikro-SD-kortet som mål, og velg OK.

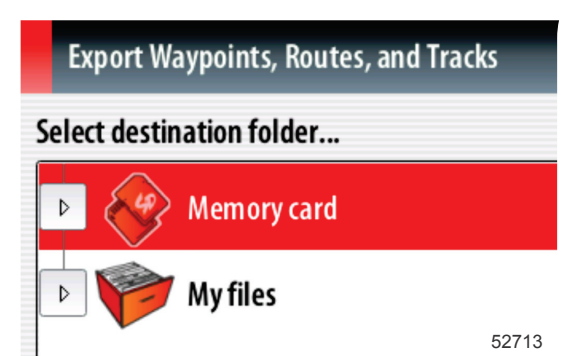

8. Gi sikkerhetskopifilen navn ved bruk av tastaturet på skjermen, og trykk på Enter.

### Skaffe den nyeste programvaren

 Den nyeste programvaren for skjermen er tilgjengelig på nettet for generell nedlasting på Mercurys nettsted: www.mercurymarine.com/vesselview. Slå på VesselView for å finne ut hvilken VesselView-programvareversjon du har. Mens systemet slår seg på vil skjermen vise programvareversjonen nederst i høyre hjørne. Hvis VesselView allerede er slått på, skal du velge Settings (innstillinger)>System>About (om) for å se den nåværende versjonen av VesselView-programvaren.

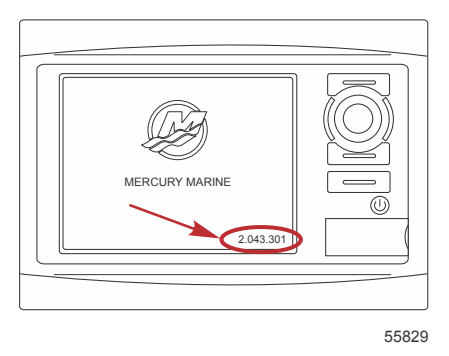

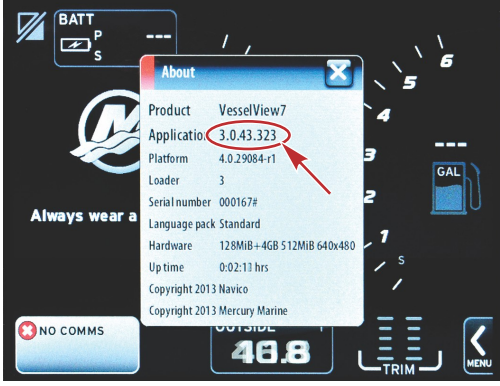

56944

- 2. Velg VesselView 7-produktet og klikk på DOWNLOAD UPGRADE (Last ned oppgradering).
- Avhengig av datamaskinens sikkerhetsinnstillinger, kan det hende den viser en sikkerhetsadvarsel. Klikk på "Allow" (Tillat) for å fortsette.
- 4. Opprett en mappe på harddisken, og lagre filen der.
- Hvis du får spørsmålet "SAVE or RUN" (Lagre eller kjør), velger du SAVE (Lagre) og lagrer filen på harddisken.
  MERK: Filen er vanligvis på 70-100 MB.
  VIKTIG: Enkelte nettlesere kan endre filendelsen. Kontroller at filnavnet og filettendelsen ikke er endret. Det riktige filendelsen etter filnavnet skal være .upd. Ikke gi filen nytt navn eller endre filettendelsen.
- 6. Etter at filen er lagret til harddisken skal du kopiere filen til rotkatalogen på et tomt FAT- eller FAT 32-mikro-SD-kort med kapasitet på 512 MB eller mer. Rotkatalogen er stasjonens toppnivå. Filen er ikke lagret i en mappe.

## **Oppgradere VesselView**

Viktige hensyn før og under oppgraderingsprosessen:

Har du sikkerhetskopiert kurspunkter, ruter og kurser?

- Hvert display må oppgraderes separat. Det finnes ingen automatisk nettverksfunksjon for samtidig oppgradering av flere VesselView-enheter.
- Ikke slå av displayet eller strømtilførselen mens oppgraderingsprosessen pågår.
- Ikke fjern mikro-SD-kortet mens oppgraderingsprosessen pågår.
- Påse at tenningsnøkkelen er i avstillingen og at VesselView ikke er slått på.
  MERK: På enkelte installasjoner kan VesselView slås på med en dedikert krets i stedet for med kretsens tenningsnøkkel.

#### VIKTIG: VesselView må slås av minst 30 sekunder før programvaren oppgraderes.

- 2. Sett mikro-SD-kortet helt inn i kortlesersporet, til det smekker på plass.
- 3. Vri tenningsnøkkelen til påstillingen, og kontroller at VesselView er på.
- 4. La systemet startes opp. Skjermen vil be deg bekrefte om du ønsker å oppgradere eller avbryte.
- 5. Bruk dreieknotten for å utheve oppgraderingsfilen, og trykk på knotten for å bekrefte.

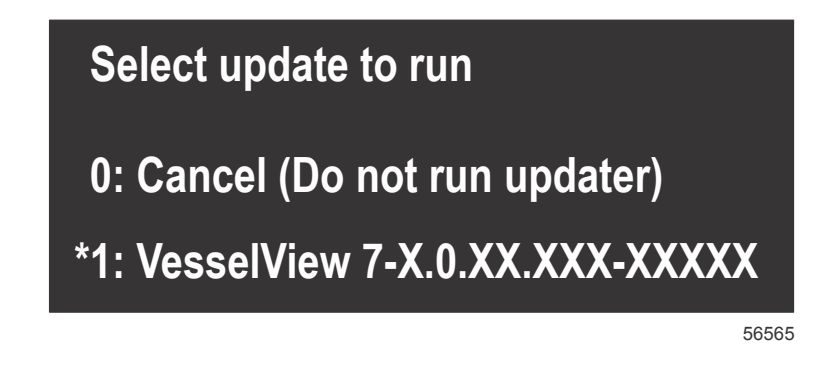

6. Ikke vri tenningsnøkkelen til avstillingen, slå av VesselView eller fjern mikro-SD-kortet mens programvaren lastes opp. Det kan ta flere minutter å fullføre oppgraderingsprosessen.

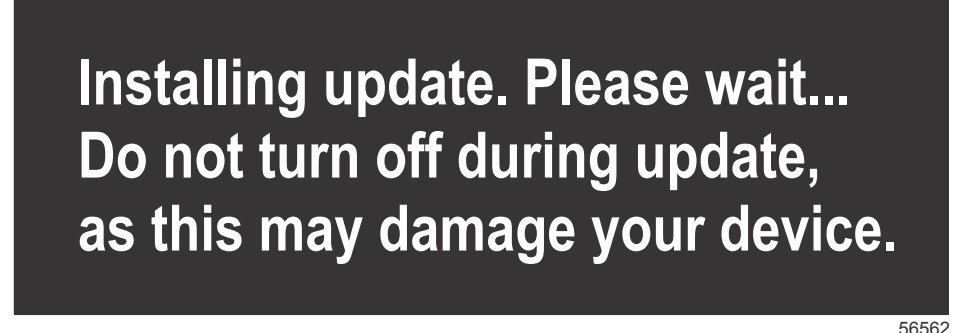

7. Når opplastingen er fullført, tar du ut mikro-SD-kortet. Systemet startes automatisk på nytt for å fullføre oppgraderingen.

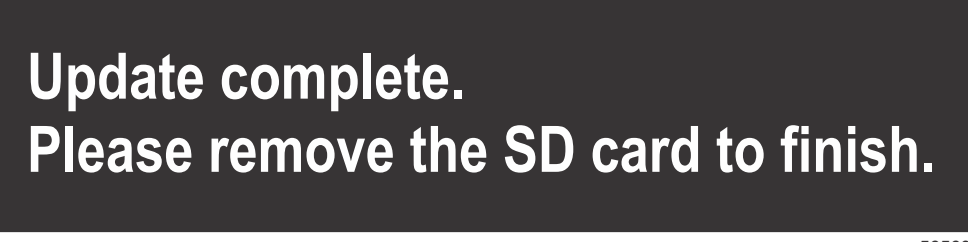

56563

8. Kontroller at den oppgraderte programvareversjonen er riktig versjon. Trykk på Gå til-knappen, trykk på Settings (innstillinger), velg Systems (systemer) og vri knotten til About (om). Trykk på knotten for å bekrefte. Den gjeldende programvareversjonen vises. Hvis du slår av fartøyet i 30 sekunder og deretter på igjen, vil dette også vise programvareversjonen nederst i høyre hjørne av det første oppstartsskjermbildet.